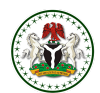

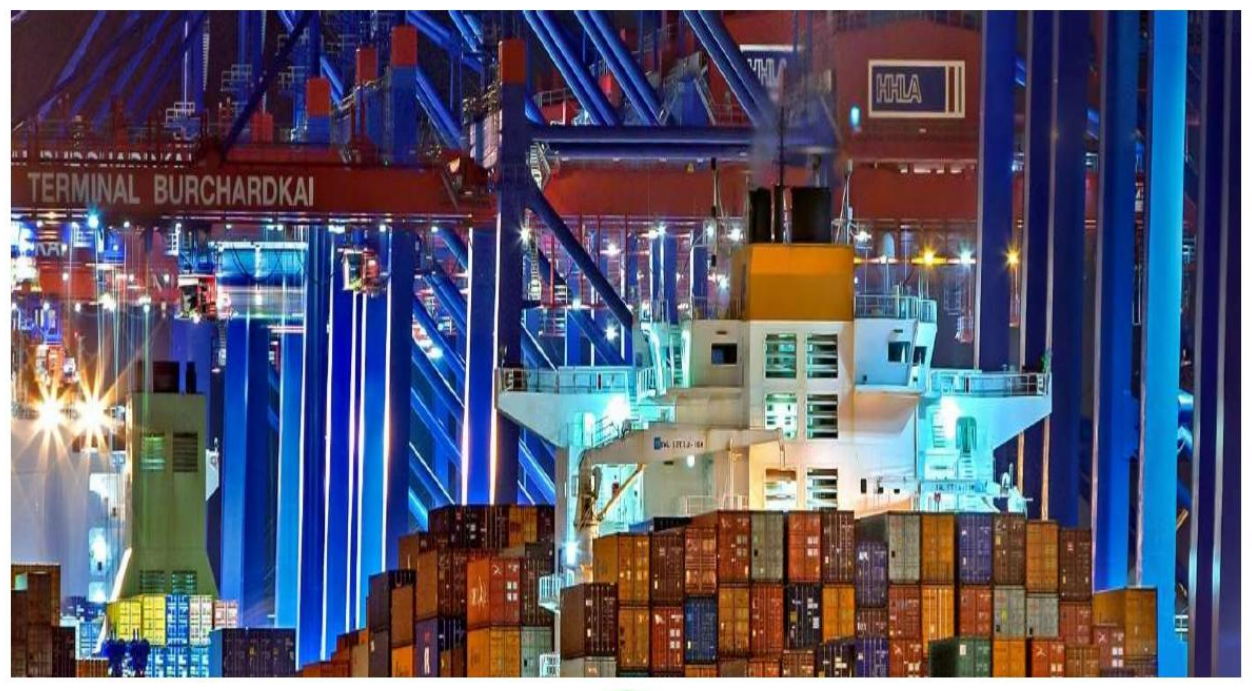

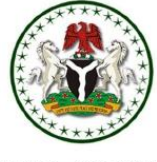

## IMPORT DUTY EXEMPTION CERTIFICATE (IDEC) USER GUIDE

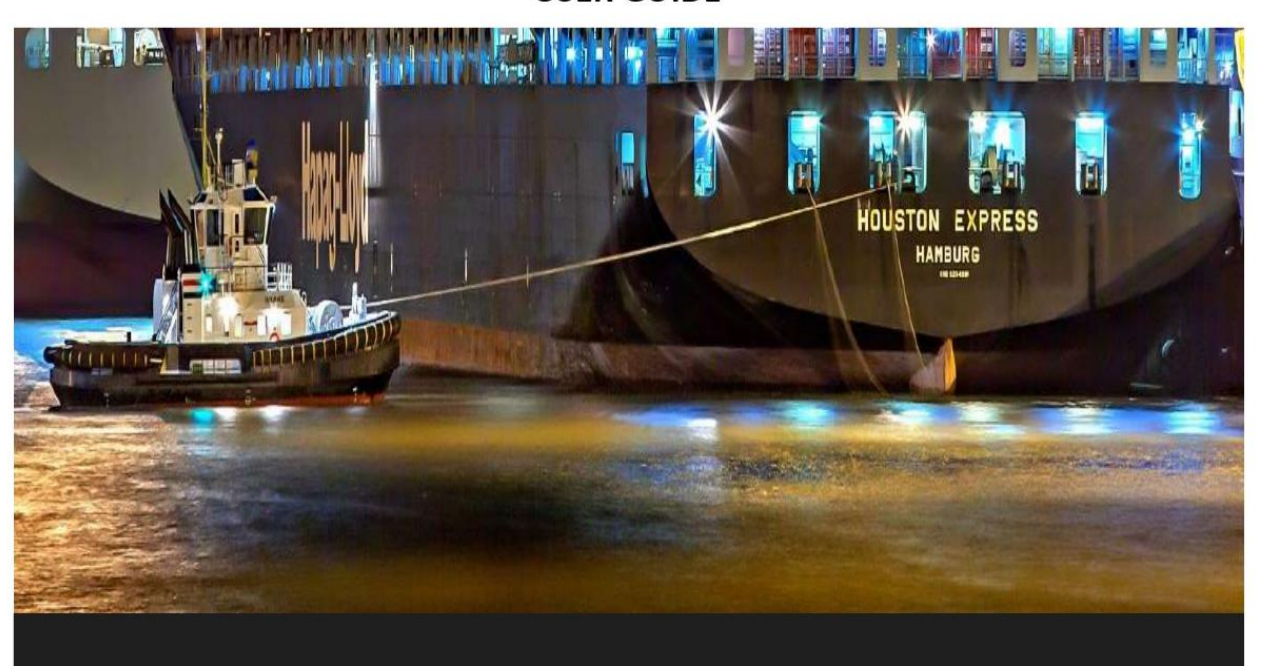

APPLY FOR YOUR IMPORT DUTY EXEMPTION CERTIFICATE WITHOUT STRESS

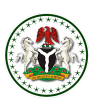

## TABLE OF CONTENTS

### 1.0. IDEC OVERVIEW

### 2.0. CREATING AN ACCOUNT

2.1. SETTING UP YOUR IDEC ACCOUNT

2.2. LOGGING IN TO YOUR ACCOUNT

### 3.0. MAKING AN APPLICATION

- 3.1. PRODUCT UPLOAD
- 3.2. INSURANCE AND FREIGHT COST
- 3.3. DOCUMENT UPLOAD
- 3.4. COMPLETING AN APPLICATION

## 4.0. HOW TO MAKE PAYMENT

## 5.0. HOW TO ACTIVATE YOUR CERTIFICATE

- 6.0. HOW TO REVALIDATE YOUR IDEC
- 7.0. HOW TO RECERTIFY AN IDEC

## 8.0. HOW TO VERIFY A CERTIFICATE

## 9.0. HOW TO UTILIZE YOUR IDEC

10.0. FAQs

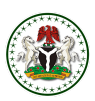

### 1. IDEC OVERVIEW

IDEC is a Fiscal Policy incentive provided by the Federal Government of Nigeria, through the Ministry of Finance, Budget and National Planning, this incentive is geared towards boosting the Country's economy and creating an enabling environment for businesses to thrive by exempting critical sectors of the economy from payment of customs Import duty and other charges. Therefore, all applications and utilization of the Import Duty Exemption Certificate (IDEC) are now processed online through the website www.idec.gov.ng.

This user manual is geared towards guiding users/applicants on how to;

- ★ Sign-Up
- $\star$  Make An Application
- ★ Access Your Certificate
- ★ Utilize your Certificate

## 2. CREATING AN ACCOUNT

Log on to www.idec.gov.ng on your web browser and then click on 'register'.

| Login to Your Account                                             |
|-------------------------------------------------------------------|
| Email Address                                                     |
| Enter your email address Enter your password Forget your password |
| ······ •                                                          |
| Login                                                             |
| Don't have an account? Register                                   |
|                                                                   |

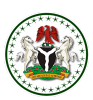

## 2.1 SETTING UP YOUR ACCOUNT

**STEP 1**: Select the user type by clicking on the **User Type** dropdown, input the TIN number then click **create account** 

|                                                                                                    | Create Your Account                                                           |
|----------------------------------------------------------------------------------------------------|-------------------------------------------------------------------------------|
| MPORT DUTY EXEMPTION                                                                                                    | User Type                                                                     |
| JERTIFICATE (IDEC)                                                                                                    | Select a user type 🗸 🗸 🗸                                                      |
| 'our IDEC account is your gateway to applying<br>or Import Duty Exemptions and accessing<br>nformation on your Import Duty Exemption | TIN (Tax ID No)                                                               |
| pplications and Certificates issued.                                                                                                 | Enter Tax Identification Number                                               |
| Please Follow the instructions to create a new<br>DEC user account                                                                   | By clicking on 'Create Account', you agree to our<br>Terms and Privacy Policy |
|                                                                                                    | Create Account                                                                |
|                                                                                                    | Have an account? Login                                                        |

### **STEP 3**: Fill in the required fields then click on submit

| FEDERAL MINISTRY OF FINANCE,<br>BUDGET AND NATIONAL PLANNING                                                                                                    | Organization/Individual Details<br>Enter Organization/Individual details to create account |                               |  |  |
|----------------------------------------------------------------------------------------------------|--------------------------------------------------------------------------------------------|-------------------------------|--|--|
| IMPORT DUTY EXEMPTION<br>CERTIFICATE (IDEC)                                                                                                    | Company Name                                                                               | TIN Number (Tax ID No)        |  |  |
| Your IDEC account is your gateway to applying<br>for Import Duty Exemptions and accessing<br>information on your Import Duty Exemption<br>Applications and Certificates issued. | RC Number                                                                                  |                               |  |  |
| Please Follow the instructions to create a new IDEC user account                                                                                                    | Phone Number                                                                               | Organization/Individual Email |  |  |
|                                                                                                    | Password                                                                                   | Confirm password              |  |  |
| © IDEC • Contact • Privacy                                                                                                    |                                                                                            | Submit                        |  |  |

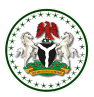

**STEP 4**: After clicking the submit button, you are required to verify your account by clicking on the verification link sent to your registered email address.

| FEDERAL MINISTRY OF FINANCE.<br>BUDGET AND NATIONAL PLANNING | Account Successfully created     Kindly check your email to verify your account              |  |  |  |  |
|--------------------------------------------------------------|----------------------------------------------------------------------------------------------|--|--|--|--|
| IMPORT DUTY EXEMPTION<br>CERTIFICATE                         |                                                                                              |  |  |  |  |
| Your IDEC account is your gateway to                         | 6 A                                                                                          |  |  |  |  |
| applying for Import Duty Exemptions                          | Create your Account                                                                          |  |  |  |  |
| and accessing information on your                            | User Type                                                                                    |  |  |  |  |
| Import Duty Exemption Applications                           | Select a user type                                                                           |  |  |  |  |
| and Certificates issued.                                     | User category                                                                                |  |  |  |  |
| Please Follow the instructions to create                     | Select a user category                                                                       |  |  |  |  |
| a new IDEC user account                                      | TIN (Tax ID No)                                                                              |  |  |  |  |
|                                                              | Enter Tax Identification Number                                                              |  |  |  |  |
|                                                              | By clicking on 'Create An Account', you agree to our terms and privacy policy Create Account |  |  |  |  |
|                                                              | Have an account? Login                                                                       |  |  |  |  |
|                                                              |                                                                                              |  |  |  |  |
|                                                              |                                                                                              |  |  |  |  |
|                                                              |                                                                                              |  |  |  |  |
| IDEC • Contact • Privacy                                     |                                                                                              |  |  |  |  |

## 2.2 LOGGING INTO YOUR ACCOUNT

Fill in your recently created email address and password, then click login.

| VEDERAL MINISTRY OF FINANCE,<br>BUDGET AND NATIONAL PLANNING                                                                                                    |                                                                                                    |
|----------------------------------------------------------------------------------------------------|----------------------------------------------------------------------------------------------------|
| IMPORT DUTY EXEMPTION<br>CERTIFICATE                                                                                                    | Login to your Account                                                                                                    |
| Your IDEC account is your gateway to<br>applying for Import Duty Exemptions<br>and accessing information on your<br>Import Duty Exemption Applications<br>and Certificates issued.<br>Please Follow the instructions<br>to Login to your account | Email Address<br>Enter your email address<br>Enter your password Porgot your password?<br>•••••• Ø<br>by clicking on "Grade An Account", you agree to our terms and privacy policy<br>Login |
| © IDEC • Contact • Privacy                                                                                                    | Dont have an account? Sign Up                                                                                                    |

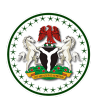

## 3. MAKING AN APPLICATION

### STEP 1: Click on Apply on the left pane of the screen

| 4 | IMPORT DUTY<br>EXEMPTION CERTIFICATE | ß | Overview          |          |            |          |         |
|---|--------------------------------------|---|-------------------|----------|------------|----------|---------|
|   | Dashboard                            |   | 3                 | 0        | 0          | 0        | 0       |
| 0 | Certificates                         |   | Awaiting Payment  | Pending  | C Approved | Declined | Queried |
| 0 | APRO                                 |   | Recent Applicatio | See more |            | 83       |         |
| 6 | Saved Application                    |   |                   |          |            |          |         |
| 0 | Applications >                       |   |                   |          |            |          |         |
| 0 | Profile                              |   |                   |          |            |          |         |
| 4 | LOS OUT                              |   |                   |          |            |          |         |
|   |                                      |   |                   |          |            |          |         |

**Step 2**: Input the name of the project you intend to utilize the consignment for then select the benefiting sector using the dropdown button.

|                   |                             | •                                                                                     |                 | •                |
|-------------------|-----------------------------|---------------------------------------------------------------------------------------|-----------------|------------------|
| OVERVIEW          |                             | 2                                                                                     |                 | 4                |
| Dashboard         | Application/Product Details | Socio-economic impacts                                                                | Product Details | Documents Upload |
| Certificates      |                             |                                                                                       |                 |                  |
| APPLY             |                             | Name of the Project                                                                   | ]               |                  |
| Saved Application |                             | Select the Benefiting Sector<br>(Select the sector where imported goods will be used) |                 |                  |
| Applications >    |                             |                                                                                       | ^               |                  |
| Support Documents |                             | Health                                                                                |                 |                  |
| III Financials    |                             | State Assisted Project                                                                |                 |                  |
| Profile           |                             | Oil and Gas                                                                           |                 |                  |
| LOG OUT           |                             | Security International Donations                                                      |                 |                  |
|                   |                             | Returning Officer                                                                     |                 |                  |
|                   |                             | Agriculture                                                                           | +Add more       |                  |
|                   |                             |                                                                                       |                 |                  |
|                   |                             | Cancel                                                                                | Continue        |                  |

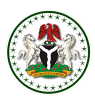

**Step 3**: Select the mode of shipment using the dropdown button.

| 1  | IMPORT DUTY<br>EXEMPTION CERTIFICATE | 62 |                             |                                                       |                 |                  |
|----|--------------------------------------|----|-----------------------------|-------------------------------------------------------|-----------------|------------------|
|    | OVERVIEW                             |    | 1                           | 2                                                     | 3               | 4                |
| :: | Dashboard                            |    | Application/Product Details | Socio-economic Impacts                                | Product Details | Documents Upload |
| 8  | Certificates                         |    |                             |                                                       |                 |                  |
| 8  | APPLY                                |    |                             | Name of the Project                                   |                 |                  |
| Ð  | Saved Application                    |    |                             | Select the Benefiting Sector                          |                 |                  |
| 0  | Applications                         | >  |                             | (Select the sector where imported goods will be used) | ~               |                  |
| ıt | Support Documents                    |    |                             | Mode of Shipment<br>(Select the mode of shipment)     |                 |                  |
| ш  | Financials                           |    |                             |                                                       | ^               |                  |
| 0  | Profile                              |    |                             | Air freight                                           |                 |                  |
| 4  | LOG OUT                              |    |                             | Sea freight                                           |                 |                  |
|    |                                      |    |                             | Project Objective 1                                   |                 |                  |
|    |                                      |    |                             |                                                       |                 |                  |
|    |                                      |    |                             |                                                       | +Add more       |                  |
|    |                                      |    |                             | Cancel                                                | Continue        |                  |

**Step 4**: Select the project duration using the dropdown button.

| IMPORT DUTY     EXEMPTION CERTIFICATE |                             |                                                                                       |                 |                  |
|---------------------------------------|-----------------------------|---------------------------------------------------------------------------------------|-----------------|------------------|
| OVERVIEW                              | 1                           | 2                                                                                     | 3               | 4                |
| Dashboard                             | Application/Product Details | Socio-economic Impacts                                                                | Product Details | Documents Upload |
| Certificates                          |                             |                                                                                       |                 |                  |
| APPLY                                 |                             | Name of the Project Electricity project                                               |                 |                  |
| Saved Application                     |                             | Select the Benefiting Sector<br>(Select the sector where imported goods will be used) |                 |                  |
| Applications >                        |                             | Power                                                                                 | ~               |                  |
| Support Documents                     |                             | Mode of Shipment<br>(Select the mode of shipment)                                     |                 |                  |
| Financials                            |                             | Sea freight                                                                           | ~               |                  |
| Profile                               |                             | Project Duration                                                                      |                 |                  |
| LOG OUT                               |                             | 1-12 months                                                                           | ^               |                  |
|                                       |                             | 2-5 years                                                                             |                 |                  |
|                                       |                             | 6-10 years                                                                            |                 |                  |
|                                       |                             | 1-15 years                                                                            |                 |                  |
|                                       |                             | Cancel                                                                                | Continue        |                  |
|                                       |                             |                                                                                       |                 |                  |

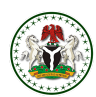

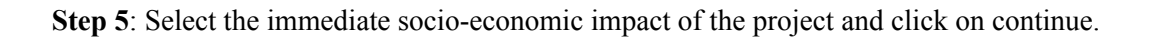

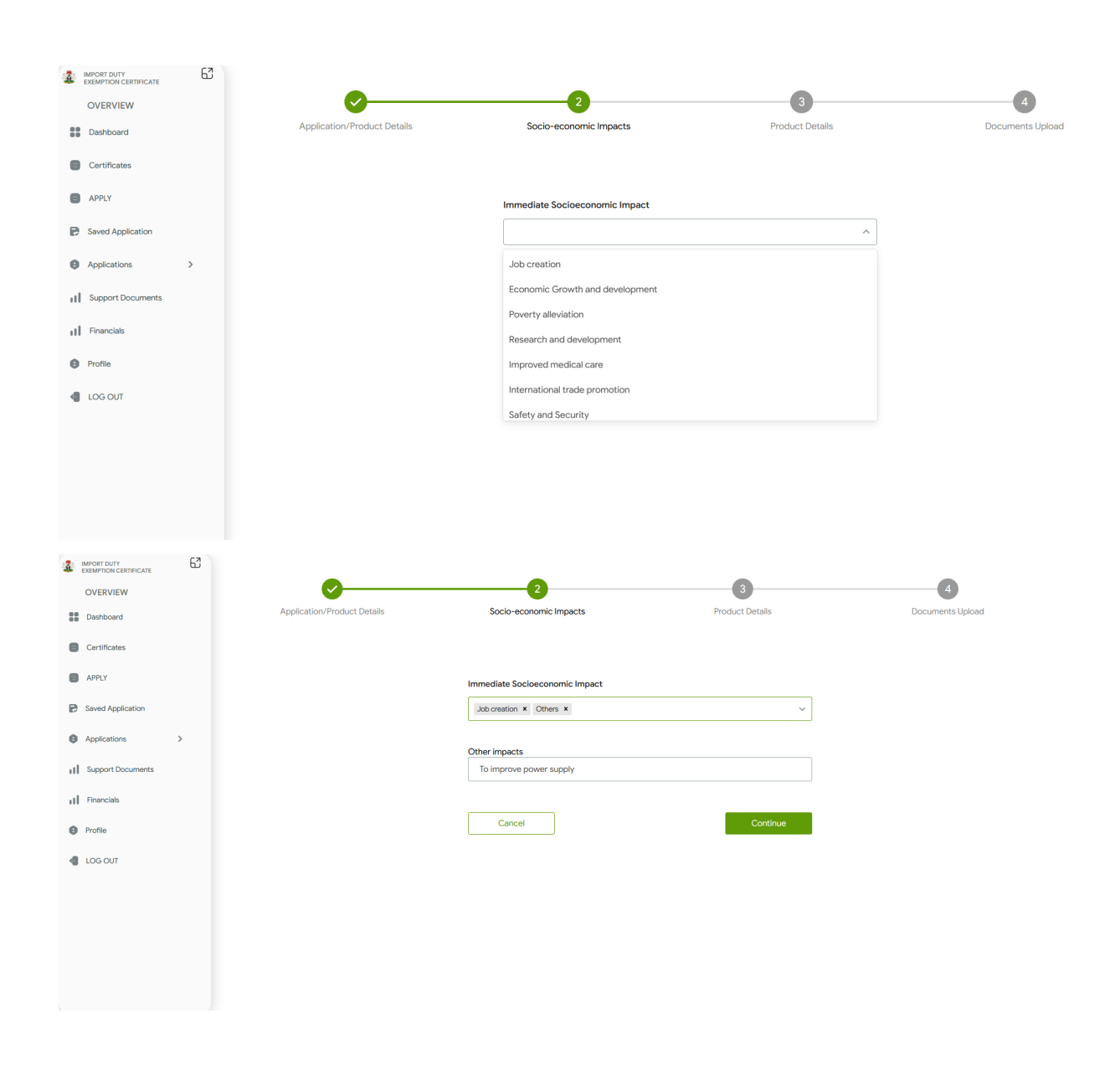

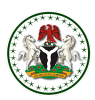

## 3.1. Product upload

**STEP 1**: For multiple products, download the excel template, fill it with your product information then upload the filled excel template **OR** click on the **Add a Product** button if you have fewer products.

| IMPORT DUTY     EXEMPTION CERTIFICATE | 63 |                                                            | _                                      | _                                      | _                |  |  |  |  |  |  |
|---------------------------------------|----|------------------------------------------------------------|----------------------------------------|----------------------------------------|------------------|--|--|--|--|--|--|
| OVERVIEW                              |    | ✓                                                          | <b>⊘</b>                               | 3                                      | 4                |  |  |  |  |  |  |
| Dashboard                             |    | Application/Product Details                                | Socio-economic Impacts                 | Product Details                        | Documents Upload |  |  |  |  |  |  |
| Certificates                          |    |                                                            |                                        |                                        |                  |  |  |  |  |  |  |
| APPLY                                 |    |                                                            | For Multiple Products, upload Excel te | emplate containing the product details |                  |  |  |  |  |  |  |
| Saved Application                     |    | or click on the AND A PRODUCT tab for single product entry |                                        |                                        |                  |  |  |  |  |  |  |
| Applications                          | >  |                                                            |                                        | •                                      |                  |  |  |  |  |  |  |
| Support Documents                     |    |                                                            | Click here to upload filled            | I Excel template (XLS only)            |                  |  |  |  |  |  |  |
| Financials                            |    |                                                            | Click here to downlo                   | bad an Excel template                  |                  |  |  |  |  |  |  |
| Profile                               |    |                                                            | c                                      | )R                                     |                  |  |  |  |  |  |  |
| LOG OUT                               |    |                                                            | Add a l                                | Product                                |                  |  |  |  |  |  |  |
|                                       |    |                                                            |                                        |                                        |                  |  |  |  |  |  |  |
|                                       |    |                                                            | Back                                   | Continue                               |                  |  |  |  |  |  |  |
|                                       |    |                                                            |                                        |                                        |                  |  |  |  |  |  |  |
|                                       |    |                                                            |                                        |                                        |                  |  |  |  |  |  |  |
| Profile I.OG OUT                      |    |                                                            | C<br>Add al<br>Back                    | Product                                |                  |  |  |  |  |  |  |

**STEP 2**: After uploading the products, confirm the product list & the total number of products from the excel sheet before clicking continue.

| 1   | IMPORT DUTY<br>EXEMPTION CERTIFICATE | ы |     |                                                                                                    |                                                      |                                                                                                 |                                                                                                 |            |                  |          |             |             |                        |              |
|-----|--------------------------------------|---|-----|----------------------------------------------------------------------------------------------------|------------------------------------------------------|-------------------------------------------------------------------------------------------------|-------------------------------------------------------------------------------------------------|------------|------------------|----------|-------------|-------------|------------------------|--------------|
|     | OVERVIEW                             |   |     | <b></b>                                                                                                    |                                                      |                                                                                                 | <b>⊘</b>                                                                                        |            | <b>C</b>         | )        |             |             |                        |              |
| ::  | Dashboard                            |   |     | Application/Product D                                                                                      | Details                                              |                                                                                                 | Socio-economic Impacts                                                                          |            | Product I        | Details  |             |             | Documents Upload       |              |
| 8   | Certificates                         |   |     | 909 347 160 00                                                                                             |                                                      | #0.00                                                                                           |                                                                                                 |            | M73 640 507 40   |          |             | M4 983 00   | 7 667 40               |              |
| 8   | APPLY                                |   | Tot | al Products Amount                                                                                         |                                                      | Freight Arr                                                                                     | nount                                                                                           |            | Insurance Amount |          |             | Total Value | a of Import            |              |
| P   | Saved Application                    |   | Pro | duct List Clear all                                                                                        |                                                      |                                                                                                 |                                                                                                 |            |                  |          |             |             | Number of Products: 45 | 6 + Add More |
| 0   | Applications                         | > |     | Product Name                                                                                               | Product Descrip                                      | tion                                                                                            | Product Type                                                                                    | HS-CODE    | Quantity         | Currency | Unit of mea | isurement   | Unit Price             | Action       |
| đ   | Support Documents                    |   | 0   | RADIOACTIVE 252, RADIOACTIVE<br>SOURCE, OF CBX #FRONTIER<br>TECHNOLOGY MM-CF292 FOR CROSS<br>BELT ANALYZER | Isotopes other than those<br>28.44; Other            | r of heading                                                                                    | INORGANIC CHEMICALS; ORGANIC OR<br>INORGANIC COMPOUNDS OF<br>PRECIOUS METALS, OF RARE EARTH     | 2845900000 | 2                | USD      | КС          | 5           | 34720                  | :            |
| -11 | Financials                           |   | •   | sounder waterproof fixing box                                                                              | Parts of article of head                             | ling 85.31                                                                                      | ELECTRICAL MACHINERY AND<br>EQUIPMENT AND PARTS THEREOF;<br>SOUND RECORDERS AND<br>REPRODUCERS. | 8531900000 | 32               | USD      | КС          | 5           | 107                    | :            |
| 4   | LOG OUT                              |   | ٥   | modbus tcp module.py mtcp-6050                                                                             | Parts and accessories of th<br>heading 84.71         | e machines of                                                                                   | NUCLEAR REACTORS, BOILERS,<br>MACHINERY AND MECHANICAL<br>APPLIANCES: PARTS THEREOF             | 8473300000 | 5                | USD      | К           | 5           | 304                    | :            |
|     |                                      |   | 0   | power beam,py-pb-400 power     Other apparatus of subheading 8517.60     not specified     EG              |                                                      | ELECTRICAL MACHINERY AND<br>EQUIPMENT AND PARTS THEREOF;<br>SOUND RECORDERS AND<br>REPRODUCERS. | 8517690000                                                                                      | 14         | USD              | U        |             | 320         | ÷                      |              |
|     |                                      |   | 0   | cable,cat6 stp network cable                                                                               | Other electric conductors,<br>not exceeding 1000v no | for a voltage<br>t specified                                                                    | ELECTRICAL MACHINERY AND<br>EQUIPMENT AND PARTS THEREOF:<br>SOUND RECORDERS AND<br>REPRODUCERS. | 8544499000 | 610              | USD      | К           | 5           | 0.61                   | I            |
|     |                                      |   |     |                                                                                                    |                                                      |                                                                                                 | Show 10 v                                                                                       | < 1 2      | 3 - 44 45 46     | >        |             |             |                        |              |
|     |                                      |   |     |                                                                                                    |                                                      |                                                                                                 | Back                                                                                            |            | Contine          | чe       |             |             |                        |              |

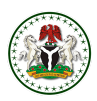

## 3.2. INPUT FREIGHT COST

To input the freight cost, you are required to enter the freight amount in naira (i.e. convert the freight cost if in foreign currency into naira before inputting it and then click on save and continue)

| 1  | IMPORT DUTY<br>EXEMPTION CERTIFICATE | 62 |                             |              |                         |                   |                       |  |
|----|--------------------------------------|----|-----------------------------|--------------|-------------------------|-------------------|-----------------------|--|
|    | OVERVIEW                             |    | <b></b>                     |              |                         | <b>O</b>          | <b></b>               |  |
| :: | Dashboard                            |    | Application/Product Details | S            | ocio-economic Impacts   | Product Details   | Documents Upload      |  |
| 8  | Certificates                         |    | <b>¥4.909.367.160.00</b>    | #0.00        |                         | ¥73,640.507.40    | \$4,983,007.667.40    |  |
| 8  | APPLY                                |    | Total Products Amount       | Freight Amou | int                     | Insurance Amount  | Total Value of Import |  |
| P  | Saved Application                    |    |                             |              | Product List            |                   |                       |  |
| 0  | Applications                         | >  |                             |              | Number of Products: 456 | + Add a product   |                       |  |
| ш  | Support Documents                    |    |                             |              | Insurance               |                   |                       |  |
| ш  | Financials                           |    |                             |              | 73,640,507.40           |                   |                       |  |
| 0  | Profile                              |    |                             |              | Freight(in Naira):      | ]                 |                       |  |
| 4  | LOG OUT                              |    |                             |              | 0.00                    |                   |                       |  |
|    |                                      |    |                             |              |                         |                   |                       |  |
|    |                                      |    |                             |              |                         |                   |                       |  |
|    |                                      |    |                             |              |                         |                   |                       |  |
|    |                                      |    |                             |              |                         |                   |                       |  |
|    |                                      |    |                             |              | Back                    | Save and Continue |                       |  |

## 3.3. DOCUMENT UPLOAD

Click on Browse file to upload the required documents and then click on Submit

| 1  | IMPORT DUTY<br>EXEMPTION CERTIFICATE | 63 |                             |   |            | _                                      |                       |    |                          |   | _                      |
|----|--------------------------------------|----|-----------------------------|---|------------|----------------------------------------|-----------------------|----|--------------------------|---|------------------------|
|    | OVERVIEW                             |    | Ø                           |   |            | <b></b>                                |                       |    | <b>⊘</b>                 |   | <b>⊘</b>               |
| :: | Dashboard                            |    | Application/Product Details |   |            | Socio-economic Impa                    | cts                   |    | Product Details          |   | Documents Upload       |
| 8  | Certificates                         |    | #451,509,625.27             | ſ | #15,000,0  | 00.00                                  |                       |    | 16,772,644.38            |   | <b>¥473,282,269.65</b> |
| 8  | APPLY                                |    | Total Products Amount       |   | Freight Am | nount                                  |                       | Ir | nsurance Amount          |   | Total Value of Import  |
| P  | Saved Application                    |    |                             |   | •          | <ul> <li>Application Letter</li> </ul> |                       |    | riie opioad Compiete 🛛 🖉 | - |                        |
| 0  | Applications                         | >  |                             |   |            |                                        |                       |    |                          |   |                        |
|    | Support Documents                    |    |                             |   |            | Packing List                           |                       |    | Browse file              |   |                        |
|    | Financials                           |    |                             |   | •          | 🖺 Pro Forma Invoice                    |                       |    | File Upload Complete 🛛 🤡 | ÷ |                        |
| 0  | Profile                              |    |                             |   |            | 🖺 Bill of Lading                       |                       |    | Browse file              |   |                        |
| 4  | LOG OUT                              |    |                             |   |            | 🔓 Form M                               |                       |    | <u>Browse file</u>       |   |                        |
|    |                                      |    |                             |   |            | Supporting Docum                       | ent from Relevant MDA |    | <u>Browse file</u>       |   |                        |
|    |                                      |    |                             |   |            | Accepted Formats: jpg, jpeg, .prg, .   | odf. Mex Size: 20MB   |    | + Add more               |   |                        |
|    |                                      |    |                             |   |            |                                        |                       |    |                          |   |                        |
|    |                                      |    |                             |   |            | Back                                   |                       |    | Submit                   |   |                        |

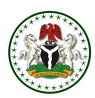

## 3.4. COMPLETING AN APPLICATION

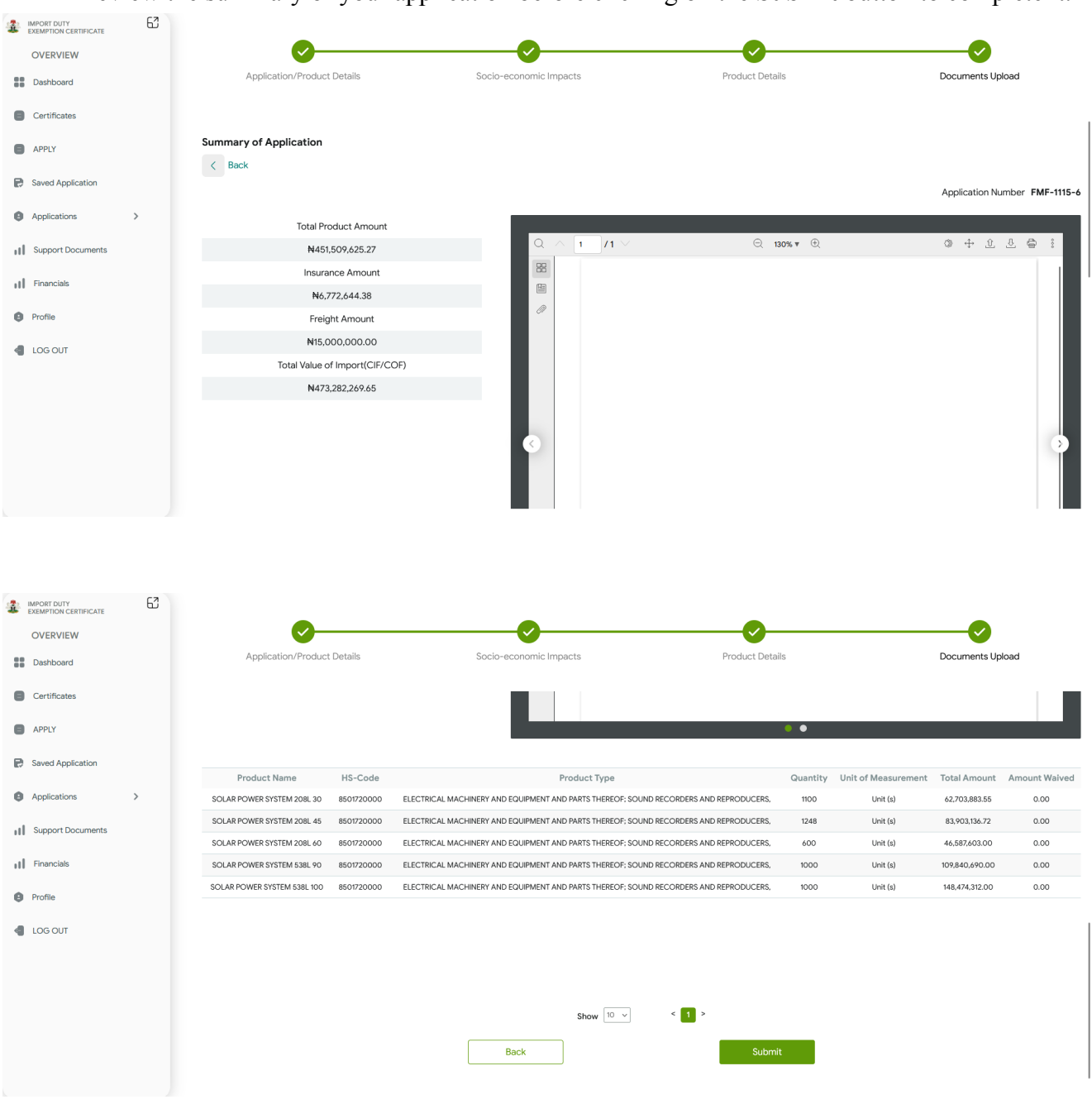

Review the summary of your application before clicking on the Submit button to complete it.

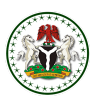

## 4.0. HOW TO MAKE PAYMENT

After submitting your application, you will be redirected to the administrative fee invoice page. Click on **proceed to payment** and then you can now choose your preferred mode of payment

| a.  | IMPORT DUTY<br>EXEMPTION CERTIFICATE | Application<br>su                                                                                   | n successfully<br>bmitted | L Download Invoice                      | (PDF) |
|-----|--------------------------------------|----------------------------------------------------------------------------------------------------|---------------------------|-----------------------------------------|-------|
| OVE | ERVIEW                               |                                                                                                    |                           |                                         |       |
| ::  | Dashboard                            | Amount Due                                                                                          |                           | N64,500.00                              |       |
| 8   | New Application                      | FEDERAL MINISTRY OF FINANCE.                                                                        | INVOIO                    | E No                                    |       |
| ul  | IDEC Recertification                 | BUDGET AND WETCHNEL PLANNING                                                                        | HIB1-170<br>Issue date    | August 21, 2022                         |       |
| 0   | Saved Application                    | ISSUER                                                                                              | Applicant                 |                                         |       |
| 0   | Previous Application                 | Federal Ministry of Finance,<br>Budget and Planning                                                 |                           |                                         |       |
| 8   | Certifications                       | Dec<br>Angi                                                                                         | PMF-494-4-01              |                                         |       |
| đ   | Log out                              |                                                                                                    |                           |                                         |       |
|     |                                      | No Invoice item desc                                                                                | ription                   | Amount                                  |       |
|     |                                      | 1 Administra                                                                                        | ive fee                   | N 5869708080                            |       |
|     |                                      | TOTAL AMOUNT IN WORDS                                                                               |                           |                                         |       |
|     |                                      | Sixty four thousand five hundred nairs only                                                         |                           | Subtratul: N90,000.00<br>WAT: N4,500.00 |       |
|     |                                      |                                                                                                    |                           | Total: 64,500.00                        |       |
|     |                                      | Director Finance and Accounting<br>For: Federa Ministry of Finance,<br>Budget and National Planning |                           |                                         |       |
|     |                                      | Thank You                                                                                           |                           |                                         |       |
|     |                                      | Go to dashboard                                                                                     | Proc                      | eed to Payment                          |       |
|     |                                      |                                                                                                    |                           |                                         |       |

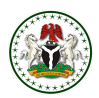

## 5.0. HOW TO ACTIVATE YOUR CERTIFICATE (CORPORATE USERS ONLY)

**STEP 1**: Click on the **certificates** tab on the left pane of your dashboard, locate the inactive certificate then click on the **activate** button.

| Q Search Certificate Number |                                   | Filter |
|-----------------------------|-----------------------------------|--------|
| FMF-2022-AP-3-CT-32         | • Inactive                        |        |
|                             | Issue Date<br>30/11/2022          |        |
| 0% Used                     | Exemption Granted<br>1,157,568.80 |        |
|                             | Amount Remaining<br>1,157,568.80  |        |
| Expiry Date: 30/11/2023     | Activate                          |        |

**STEP 2**: Click on **view and pay invoice** then you will be redirected to the invoice page where you can now make your payment.

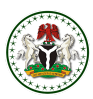

## 6.0 HOW TO REVALIDATE YOUR IDEC

**STEP 1**: Click on the **certificates** tab on the left pane of your dashboard, click on the three-dotted button beside the status badge and then click on **revalidate** 

| IMPORT DUTY<br>EXEMPTION CERTIFICATE | 62                |                                               |
|--------------------------------------|-------------------|-----------------------------------------------|
| OVERVIEW                             | Certifica         | ites                                          |
| Dashboard                            | Q Search          | I Certificate Number                          |
| E Certificates                       |                   |                                               |
| APPLY                                | FMF-2022-A        | P-21-CT-35<br>Revalidate                      |
| Saved Application                    | 0% Use            | Exemption Granted<br>0.00<br>Amount Remaining |
| Applications >                       | Expiry Date: 05/1 | 0.00<br>12/2023                               |
| Financials                           |                   |                                               |
| Profile                              |                   |                                               |
| LOG OUT                              |                   |                                               |

STEP 2: Click on proceed to payment to make payment for the revalidation.

| Amount Due                                                                                           | 64,500.00                                                                  |
|----------------------------------------------------------------------------------------------------|----------------------------------------------------------------------------|
| FEDERAL MUNISTRY OF FRANCE.                                                                          | INVOICE NO<br>1000260704<br>Issae cesto Discentioner 08, 2022              |
| ISSUER                                                                                               | Applicant                                                                  |
| Federal Ministry of Finance,<br>Budget and Planning<br>IDEC<br>Adoja<br>Info@ldec.gov.ng             | Rich Business<br>1000200704<br>tast_email@email.com<br>ATTH: Rich Business |
| No Invoice item description                                                                          | Amount                                                                     |
| 1 Administrative Fee                                                                                 | 64,500.00                                                                  |
| TOTAL AMOUNT IN WORDS<br>SKTY-FOUR THOUSAND, HVE HUNDRED HAN                                         | BA ONLY<br>Vite: N4.500.00<br>Total: N44,500.00                            |
| Director Finance and Accounting<br>For: Federal Ministry of Finance,<br>Budget and National Planning |                                                                            |
| Thank you                                                                                            |                                                                            |
|                                                                                                    |                                                                            |

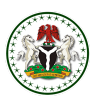

## 7.0 HOW TO RECERTIFY AN IDEC

**STEP 1**: Click on the **certificates** tab on the left pane of your dashboard, click on the three-dotted button beside the status badge and then click on **recertify** to send a request.

### Certificates

| Q Search Certificate Nu     | mber                                                                                                    |                          |                        | Filter 😪                                                                                            |                                                                                   |   |
|-----------------------------|----------------------------------------------------------------------------------------------------|--------------------------|------------------------|----------------------------------------------------------------------------------------------------|-----------------------------------------------------------------------------------|---|
| FMF-2022-AP-24-CT-42        | Revalidat                                                                                                    | e                        | FMF-2022-AP-2          | 7-CT-41                                                                                             | • Inactive                                                                        |   |
| 096 Used                    | Recertify<br>View Utiliza<br>Amount Rem<br>40,021,860.80                                                                                                    | /<br>tion<br>aining<br>8 | 0% Used                |                                                                                                    | Issue Date<br>12/12/2022<br>Exemption Granted<br>0.00<br>Amount Remaining<br>0.00 |   |
| Expiry Date: 14/12/2023     | (                                                                                                    | ø View                   | Expiry Date: 12/12/202 | 3                                                                                                   |                                                                                   |   |
| Certificates                | Please wait for the second second | or approval.             | Filter = 10            |                                                                                                    |                                                                                   |   |
| Q Search Certificate Number |                                                                                                    |                          | Filter                 |                                                                                                    | B5                                                                                | 5 |
| FMF-2022-AP-21-CT-35        | • Active (1)                                                                                                    | FMF-2022-A               | P-48-CT-40             | • Active                                                                                            | 85                                                                                | 5 |
| FMF-2022-AP-21-CT-35        | Active     Active     Superstand                                                                                                    | FMF-2022-A               | P-48-CT-40             | Active     ii      issue Date     05/12/2022  Exemption Granted     0.00  Amount Remaining     0.00 | 8t                                                                                | 3 |

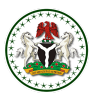

**STEP 2**: Once your request has been approved, the padlock icon will be unlocked then you can now click on **recertify** again to make your application

| 🄹 🖁 | MPORT DUTY<br>EXEMPTION CERTIFICATE | 62 | -                           |                                               |  |
|-----|-------------------------------------|----|-----------------------------|-----------------------------------------------|--|
|     | OVERVIEW                            |    | Certificates                |                                               |  |
| ::  | Dashboard                           |    | Q Search Certificate Number |                                               |  |
| 8   | Certificates                        |    |                             |                                               |  |
| 8   | APPLY                               |    | FMF-2022-AP-21-CT-35        | Revalidate                                    |  |
| ₽   | Saved Application                   |    | 0% Used                     | Exemption Granted<br>0.00<br>Amount Remaining |  |
| θ   | Applications                        | >  | Expiry Date: 05/12/2023     | ∞ View                                        |  |
| u   | Financials                          |    |                             |                                               |  |
| 0   | Profile                             |    |                             |                                               |  |
| 4   | LOG OUT                             |    |                             |                                               |  |
|     |                                     |    |                             |                                               |  |

## 8.0 HOW TO VERIFY A CERTIFICATE

Visit <u>www.idec.gov.ng</u> and click on **verify certificate**, type in the certificate number and then click on **submit** to verify the certificate

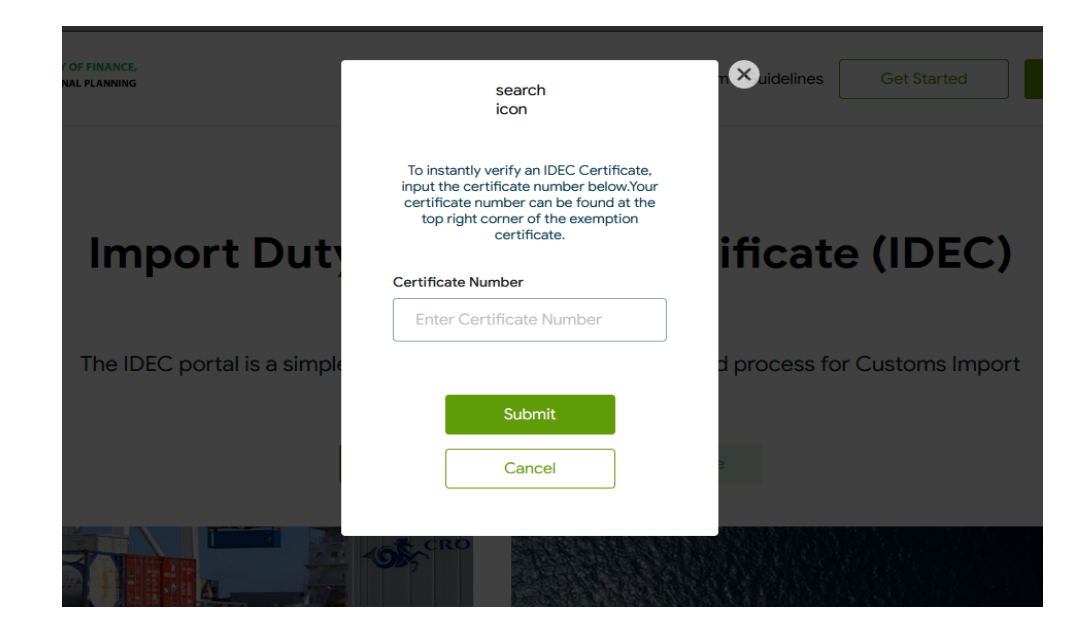

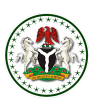

## 9.0 HOW TO UTILIZE YOUR IDEC

**STEP 1**: Activate the certificate (corporate users only)

- STEP 2: Contact IDEC support for transmission to customs portal. To do this, you are required to;
  - i. Forward your PAAR and Certificate to <a href="mailto:support@idec.gov.ng">support@idec.gov.ng</a> (Corporate users)
  - ii. Forward your Certificate to <u>support@idec.gov.ng</u> (Returning officers, NGOs & Government users)
- STEP 3: After transmission, forward the Certificate to your clearing agent to begin the clearing process Note: If your clearing agent is having any difficulties, contact IDEC support for guidance.

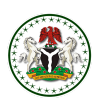

# FAQs

#### Ø How long will it take for my application to get approved?

Applications usually take 10 to 15 working days to get approved if the application isn't queried. Applicants are advised to always track the status of their application by checking their dashboard or calling the IDEC support line for inquiries on the status of their application.

### Ø What do I do next after the approval of my application?

When your application gets approved, contact the IDEC support center either through email or their hotline displayed on the website so that the transmission of your IDEC to the customs portal can be processed.

### Ø Can I make more than one application?

An applicant can make as many applications as they want. The number of applications an applicant can make is not limited.

### Ø How long can I use my IDEC?

The IDEC certificate is valid for just one year, which is effective from the date of issuance (application approval). After which, it will expire. Upon expiry, you can extend the IDEC for another year by revalidating the certificate. Upon revalidation, you will be required to pay a processing fee of 64,500 Naira. (Note: Revalidation is only necessary if the IDEC has not been fully utilized during the one-year span).

### Ø Can I clear a product that was not included in my IDEC?

You can only clear items on your IDEC.

### Ø Can I add a product to my IDEC after issuance?

You cannot add an item to your IDEC after it has been issued.

### Ø How can I respond to a Query?

To respond to a query, you are required to log in to your dashboard and click on update to select the specific document/documents the application was queried for.

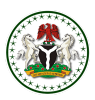

### Ø How can I upload my current Tax Clearance Certificate on the portal?

You can upload your Tax clearance certificate on the portal by clicking on the profile tab on your dashboard and then select Tax clearance certificate to upload the current one

### Ø How do I update the benefitting Sector if the previous one selected is wrong?

You can update the benefitting sector when the application has not been submitted by returning to the apply page. If the application has been submitted already but has not been paid for, you can also make the application again using the correct benefitting sector and pay for the new one. If the application has already been submitted and paid for, kindly contact the IDEC support center either by email or call

### Ø Do I have to wait for my IDEC to be approved before I start processing my PAAR?

You do not have to wait for your IDEC to be approved before you start processing your PAAR

### Ø Do I need the IDEC certificate before I process my Form M?

You do not need an IDEC certificate to process a Form M

### Ø How do I validate my TIN on Trade portal if it keeps coming up with the error "TIN not found"?

You can validate your TIN by visiting <u>www.trade.gov.ng/services/company/validate</u>

### Ø Can I apply for a refund if I get an IDEC approval for items I have already paid customs duty for?

You can't apply for refunds after paying customs duty.

### Ø Can I still revalidate my IDEC months after it has already expired?

You can revalidate your IDEC months after it has expired

#### Ø How can I locate my newly approved IDEC on my dashboard?

You can locate your newly approved IDEC on your dashboard by clicking on the certificates tab

#### Ø How do I change the contact details on my IDEC account?

You can change the contact details on your IDEC account by clicking on the profile tab on your dashboard